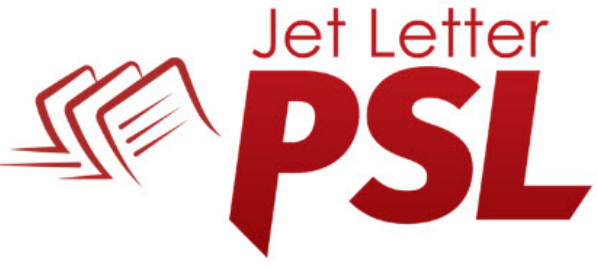

## Software for Variable Data Publishing Fast Flexible Functional

# **Automatic Composition**

Workflow automation seems to be the buzzword in our industry these days -- and it should be it saves time and reduces errors. It makes direct mail firms more competitive.

However there is another form of automation often overlooked -- Composition Automation. Automation in this area also delivers two significant benefits; 1) It saves time -- in a major way, and, 2) Since such automation is often data dependent, it delivers a very serious competitive edge. That, of course requires explanation and that is what this document is about. The first example:

**N-Up** – Just compose front and back sides (if any) of the postcards, choose stock size, click a few radio buttons (such as "Duplex" and "Interleave" and the rest is done by PSL for you. **And it won't print if you make a mistake** – clicks/paper cost money. Just select N-Up as shown below;

|                                                                  |                  | Layouts       |       |
|------------------------------------------------------------------|------------------|---------------|-------|
| Car Cards 1.psl                                                  | <b>V</b> Program |               | Add   |
| Car CardsPages.plb                                               | Library          | front<br>back |       |
| Layout Booklet                                                   | NUp              |               |       |
| Update Update Pages                                              | Run              |               |       |
| Function Library                                                 |                  |               |       |
|                                                                  |                  |               |       |
|                                                                  | Edit             |               |       |
| Update                                                           |                  |               |       |
| UpdateJse When                                                   |                  |               |       |
| Update<br>Jse When<br>OAlways ONever OIf                         | Conditions       |               |       |
| Update<br>Jse When<br>Always Never If C<br>Merge Input While Ign | Conditions       | 4             | •     |
| Update<br>Jse When<br>Always Never If<br>Merge Input While Ign   | Conditions       | 4             | <br>Þ |

Then compose one or more fronts and backs.

| E Page Builder - front                  | _ 0 <mark>_ X</mark>                                                                                                    | Dage Builder, back                                                                                                    | _ 0                                                                                |
|-----------------------------------------|----------------------------------------------------------------------------------------------------|----------------------------------------------------------------------------------------------------|------------------------------------------------------------------------------------|
| File Edit View Stack Tools Options Help |                                                                                                    | a rage builder - back                                                                                                    |                                                                                    |
|                                         | <b></b>                                                                                                    | File Edit View Stack Tools Options Help                                                                                                    |                                                                                    |
| File Edit View Stack Tools Options Help | Type<br>Type<br>Type<br>Description<br>Size<br>X B.75<br>X B.75<br>X D.75<br>Color<br>Description<br>Color<br>None<br>Color<br>None<br>Color<br>None<br>Color<br>None<br>Color<br>Color<br>Co | File Edit View Stack Tools Options Help         Image: Stack Tools Options Help         Image: Stack Tools Options | Y 5.75<br>Clandscape<br>e<br>Delete<br>None<br>None<br>Mone<br>Mone<br>Mone<br>Edu |
|                                         | Output File Name                                                                                                    |                                                                                                    |                                                                                    |
| Size: 8.750 by 5.750 Zoom level 75.68%  |                                                                                                    | Size: 8.750 by 5.750 Zoom level 75.68%                                                                                                    |                                                                                    |

Then go to "Layout" and find that PSL has placed as many cards as it could on the default stock size of 13x19.

| NUp Layout                                                                                                   |                                                                                     | NUp Layout Preview: 19.000 by 13.000 |  |
|----------------------------------------------------------------------------------------------------|-------------------------------------------------------------------------------------|--------------------------------------|--|
| <ul> <li>✓ Interleave Merge Data</li> <li>✓ Center Layout</li> <li>Gutters</li> </ul>                        | Layouts<br>ⓒ Card Front ⓒ Card Back Duplex: √<br>Max. Width: 8.75 Max. Height: 5.75 |                                      |  |
| V Horizontal Margin: 0.2<br>Vertical Min. Width: 0.5<br>Alternate Max. 0.5<br>Bleed<br>Left Right Top Bottom | front back                                                                          |                                      |  |
| Crop Marks<br>Print Max. Length:<br>Gap: 0.05                                                                |                                                                                     |                                      |  |
| Vidth:     8.5     Columns:     2       Height:     5.5     Rows:     2                                      |                                                                                     |                                      |  |
| Type: American                                                                                               | Always Never Ignore Case                                                            |                                      |  |
| Portrait     OK     Cancel                                                                                   | Match                                                                               |                                      |  |

A user can, of course change stock size, set batch size, margins, gutters, etc. and PSL automatically produces a PDF ready for printing in "cut and stack" order. Note that the defaualt layout is left-right, north-south.

| C:\Users\Tom Crooks\Documents\DEMO Working\Car C                                                                                                    | ards 1\Car Cards 1.pdf                                                                                                    |
|----------------------------------------------------------------------------------------------------|----------------------------------------------------------------------------------------------------|
| Your Audi dealer in<br>Northwood, (below) is<br>morther than Appropriate<br>infiled, to help you spend<br>We have a spend<br>of the formation of the formation<br>of the formation of the formation<br>of the formation of the formation<br>of the formation of the formation<br>of the formation of the formation<br>of the formation of the formation<br>of the formation of the formation<br>of the formation of the formation<br>of the formation of the formation<br>of the formation of the formation<br>of the formation of the formation<br>of the formation of the formation<br>of the formation of the formation<br>of the formation of the formation of the formation<br>of the formation of the formation of the formation<br>of the formation of the formation of the formation of the formation<br>of the formation of the formation of the formation of the formation<br>of the formation of the formation of the formation of the formation<br>of the formation of the formation of the formation of the formation<br>of the formation of the formation of the formation of the formation<br>of the formation of the formation of the formation of the formation<br>of the formation of the formation of the formation of the formation of the formation<br>of the formation of the formation of the formati | Your PonyCar dealer in<br>smort han happy, le's<br>inrilled, to kelp you spend<br>wurk hard earned<br>he penny spent is one<br>be gets!! |
| Your SilverCar dealer in<br>Costs Del Mar, (below) is<br>month habpy, be's<br>thrilled, to help you spend<br>your hard earsed<br>dollars!!<br>A penny spent is one<br>he gets!!<br>Your hard earsed<br>dollars!!<br>A penny spent is one<br>he gets!!                                                                                                    | Your Porsche dealer in<br>Anaton, (below) is more<br>than kappy, he's thilled,<br>to help you spend your                                 |

If you override the defaults such that the job won't print correctly -- PSL won't print it!!

### **Dutch Cut N-Up postcards**

This is a variation of N-Up where the user can place the cards on the stock as they see fit sometimes allowing a better yield. As above the user creates fronts and backs, using a special custom box, which facilitates copy paste such that the cards are in the order in which they were created, fronts only, backs follow automatically.

It should be noted that while the small color images are static in this example, they easily could be drawn from a supporting file of images based on data in the merge file or any supporting files.

| Page Builder - front                                                                                                    |                       |
|----------------------------------------------------------------------------------------------------|-----------------------|
| File Edit View Stack Tools Options Help                                                                                                    |                       |
|                                                                                                    |                       |
|                                                                                                    | Туре                  |
|                                                                                                    | Type: American        |
|                                                                                                    | Name: Ledger          |
| TTD-                                                                                                    | Size                  |
|                                                                                                    | X 11 Y: 17            |
|                                                                                                    | Portrait   Eandscape  |
| N (11) (11) (11)                                                                                                    | Background            |
|                                                                                                    | Color                 |
| Fastman<br>Martanania<br>Martanania<br>Martanani | Charges               |
| and mine. The mine.                                                                                                    | Change                |
|                                                                                                    | Form                  |
|                                                                                                    | Best Et     Force Et  |
|                                                                                                    | Fitto Height          |
|                                                                                                    | Fit to Width Mirrored |
|                                                                                                    | Justification         |
|                                                                                                    | Horizontal Vertical   |
|                                                                                                    | Center O Top          |
|                                                                                                    | Right     Bottom      |
|                                                                                                    |                       |
|                                                                                                    | File:                 |
|                                                                                                    | PDF Page: Edit        |
|                                                                                                    | Output File Name      |
| Size: 17.000 by 11.000 Zoom level 38.95%                                                                                                    |                       |

**Booklets** – It's the same idea as N-Up. Just compose your pages, and cover if any, the number of pages, being based on data of course, will vary as might the number of signatures. And PSL will layout the signatures with proper imposition for book trimming -- automatically. The user composes the variable pages, enters some parameters such as paper thickness, and cover issues (see below), and the booklets are automatically produced.

| 💱 Page Layouts 🛛 🧧   |             |         |             |      |
|----------------------|-------------|---------|-------------|------|
| Code Generation      | (           | Layouts |             |      |
| Booklet.psl          | ✓ Program   |         |             | Add  |
| Booklet Pageolb      | Library     | page    |             | A    |
| Layout Sooklet       | NUp 📃       |         |             |      |
| Update Update Pages  | Run         |         |             |      |
| Function Library     |             |         |             |      |
|                      |             |         |             |      |
| Update               | Edit        |         |             |      |
| Use When             |             |         |             |      |
| Always Never Olf     | Conditions  |         |             | -    |
| OMerge OInput OWhile | Ignore Case |         |             | )÷   |
|                      | -           |         |             |      |
| Match                |             | Delete  | ame Close ( | Dpen |
|                      |             |         |             |      |

| ✓ Fold Li ✓ Has Co | nes          | Crop Marks | 5      |      |        |
|--------------------|--------------|------------|--------|------|--------|
| 0.005              | Paper        | 1.000      | Width  | 10.0 | Gap %  |
| 19.0               | Paper Width  | 1.000      | Height | 10.0 | Gap %  |
| 13.0               | Paper Height |            |        |      | Cancel |
| Senara             | tor page     |            |        | •    | OK     |

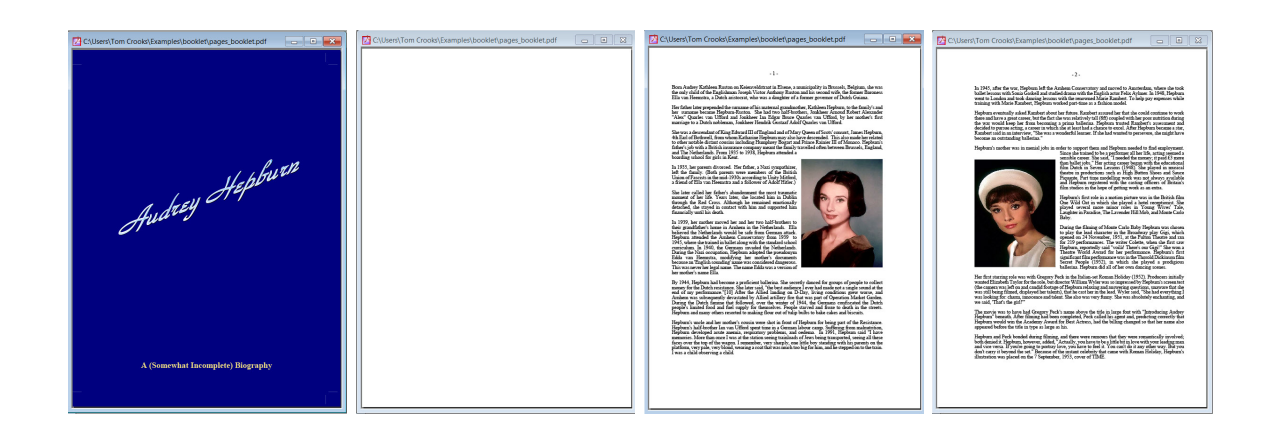

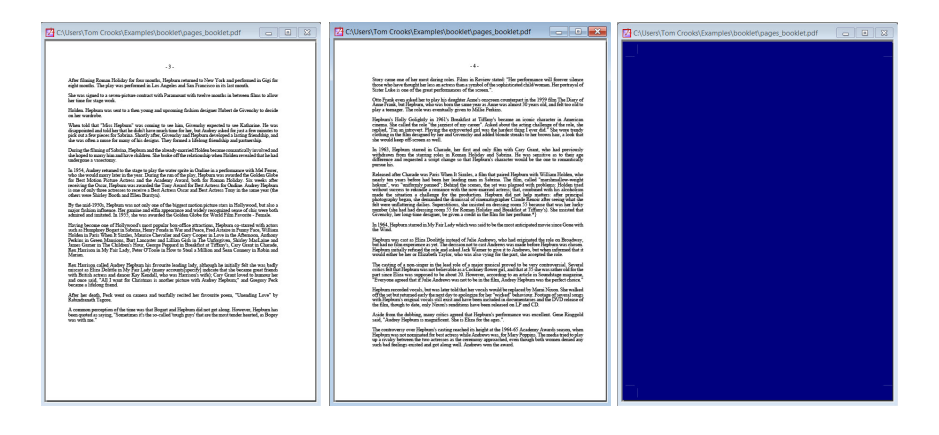

#### Paragraphs is an excellent example of Dynamic Content Management

If a project requires assembly of a document composed of paragraphs drawn from a large library of such paragraphs PSL has a convenient way to do so. The key concept here is that such paragraphs, composed in a "formattedText box" of course may be formatted as desired as well as contain variables and (thanks to a series of Value Functions) even static or data dependent images.

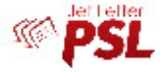

Builderry for Verlatike Data Foldishing hast Fleester Fourtherrow

Note that a "paragraph" is merely the content of a formattedText box -- it might contain 50 words or a thousand and one image or ten.

A common requirement for such a facility would be the "disclaimers paragraphs" required by states regarding certain transactions and of course they vary by state. Another interesting example would be descriptions of products that get matched up with images in data dependent solicitations.

There are several ways to organize the paragraphs and associated Value functions to draw the desired paragraph to the document. Of course such services may be mixed and matched with more standard page layout methodology.

The library of paragraphs may be "company wide" or associated with a specific project. The example shows one page from a mailing by an orchestra (square dance band here) to members in a dozen classes involving several dozen variables.. "The Salad Bowl's resident or chestra has developed a well-deserved reputation over the last three days for delivering wonder ful accompaniment to a diverse array of square dance music"

#### - Fred Bloggs, SB Weekly Blabbermouth

Dear Ms. Nelson,

You have been a valued Friend since 2014 I hope you will remain a member of our Bioggs family—especially now that Maestro Thomas Crooks has extended his stay through the 2062 season. Light up your summer nights with concerts featuring good old superstars, as well as legendary rock, square dance calls

Next fall, you'll be moved and inspired by the Bloggs season at Dolt Wisney Concert Hall, with passionately played classics, mildly ancient masterpleces and thrilling older works.

> Ms. Nelson, would you please renew your membership today? Just return the form below with your Rhapsody-level contribution by August 15, 2035.

Keep your exclusive Rhapsody benefits active, including invitational Rehearsals at the Bloggs Bowl and Dait Wisney Concert Hall, VIP early ticket notification..name recognition on our website.. buy-one-get-one free Bloggs Bowl tickets (bench seats, based on availability), and so much more.

Elevate your experience to the \$1,000 Scherzo level (or higher), and you'll receive added benefits (listed on the reverse), plus a complimentary small (salty) popcorn at the snack stand as a thank you.

<u>You're part of something nitty</u>. Your membership helps the Bloggs present an Innovative repertoire of oldies, neewbies, and premieres that redefine what a Clarion square dance band can be, as we create new music memories for a day or two.

Your support is critical to help us plan for the years ahead and strengthen our resolve and community programs. I hope you will renew soon.

A west With incom

Dave Williams Board Person

P.S. As a Friend of the Bioggs, you're a vital part of one of the world's greatest square dance bands. Please send the form below with your contribution in the enclosed envelope, or call the Friends Hotline at 999.992.9999.

YES, renew my membership as a Friend of the Bloggs

S500 Rhapsody \$1,000 Scherzo S2,000 Concertino
Other \$\_\_\_\_\_

An prove the second second sec

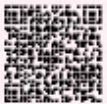

#### Transactional Work -- Invoices and Statements

Composition of tabular information such as commonly found in statements and invoices can be challenging. PSL's Composition Automation can make it quite straight forward and quick. Here are the steps involved.

Most commonly data from end users is delivered as a customer file and a transaction file. Often the transactions appear in the order they occurred -- sometimes known as the "time stamp" order. As well, often there are supporting files, such as seen in the visa example with a table providing data, such as manager's pictures or vicinity maps, based on some field in the customer file (such as zip code). Examples appear below.

The "Merge File" is the customer file.

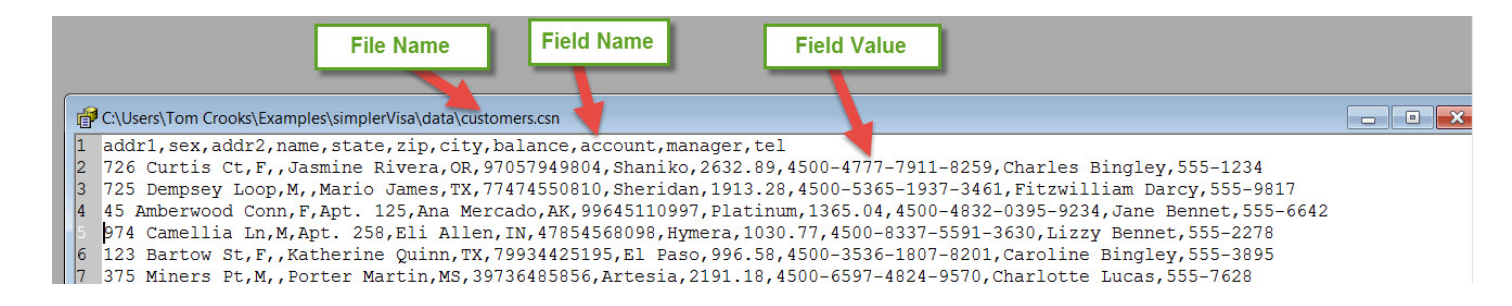

The "*transactions*" file in this case is in time stamp order and includes, for each record, an account number. Consequently, as directed by the "tableBox" for every record in the customer file, each, of course, having a field name of "account", PSL finds all records in the transaction file with that account number and prints the contents as a transaction in the output.

|   | Field Name Field Value                                                                                         |   |
|---|----------------------------------------------------------------------------------------------------|---|
| đ | C\Users\Tom Crooks\Examples\simple_isa\data\transactions.csn                                                   | - |
| 1 | "Date", "desc", "balance", "account", "Ref", "type", "amount"                                                  |   |
| 2 | "06/03/09", "Joe's Shell Shaniko, OR", "\$619.26", "4500-4777-7911-8259", "910307", "Sale", "\$18.26"          |   |
| 3 | "06/03/09"," ***Purchase interest***","\$623.41","4500-4777-7911-8259","910132","Intr","\$4.15"                |   |
| 4 | "06/03/09", "Speedy Muffler King Shaniko, OR", "\$740.52", "4500-4777-7911-8259", "910392", "Sale", "\$117.11" |   |
| 5 | "07/03/09"," ***Purchase interest***","\$743.93","4500-4777-7911-8259","910148","Intr","\$3.41"                |   |

The **"Branches"** file contains information about branches of a number of these credit union offices, such as phone mumbers and images of the branch manager. The customer file contains a "manager" field which is used as a key to bring in manager pictures, phone numbers and the like for each statement.

| đ | C:\Us | ers\Tom Crooks\Examples\vis | sa\data\branches.csn |          |
|---|-------|-----------------------------|----------------------|----------|
| 1 | id,   | manager,                    | picture,             | phone    |
| 2 | 1,    | Charles Bingley,            | Bingley.jpg,         | 555-1234 |
| 3 | 2,    | Fitzwilliam Darcy,          | Darcy1.jpg,          | 555-9817 |
| 4 | 3,    | Jane Bennet,                | Jane2.jpg,           | 555-6642 |
| 5 | 4,    | Lizzy Bennet,               | lizz-b.jpg,          | 555-2278 |
| 6 | 5,    | Caroline Bingley,           | pridepub34.jpg,      | 555-3895 |

The composition automation tool involved here is the custom box called "tableBox."

Below is an example of the tableBox "at work." As can be seen the tabular part of the statement is generated by filing out a form. The tableBox performs what old timers might call a "join" function. It allows designation of the field in the customer file (in this case) to use as a key to search the transaction file for records associated (in this case) with that account number.

| Pa      | age Build           | er - pa        | ige1             |               | -                | 777                  | 77                     | 1 2 4          |                       |    | 🗙 🌱 🖌 🌲                   |
|---------|---------------------|----------------|------------------|---------------|------------------|----------------------|------------------------|----------------|-----------------------|----|---------------------------|
| File    | Edit V              | iew S          | Stack To         | ols Options H | lelp             |                      |                        |                |                       |    |                           |
|         |                     | <b>)</b>       |                  |               | o o              | D D                  | , Q                    | ) 🔤 🔟 🍯        |                       |    | The name we gave this box |
| 15      |                     |                |                  |               |                  |                      |                        | Custom         |                       |    |                           |
|         |                     |                |                  | -1-           |                  |                      |                        | Box Text Ty    | pe Frame Dim.         |    | The file to be            |
| mark a  | 6                   |                |                  | @ 1           | ~                |                      |                        |                |                       | 1  | searched for              |
|         | N.                  | ati            | snal             | Bank          | (Id (            | Shalsas              | sing.                  | Liberry        |                       |    |                           |
|         |                     |                |                  |               | /                | 0                    | 0                      | Library: table | BoxLip                |    |                           |
|         | Cre                 | dit C          | ard Ce           | enter         |                  |                      |                        | Tuno: filoTa   | hlo 🔻                 |    | The primary key           |
|         | Jasmine<br>728 Curt | Rivera         |                  | ban 12018     | 11 S             | Acount: 4500-47/7    | 7-7911-8259            | Type. [IIIeTa  |                       | 1  | to use in the             |
| and and | Shaniko,            | OR             |                  |               |                  |                      |                        | Property       | Value                 | 1  | to use in the             |
| A.F.    | Date                | Ref            | Particulars      |               | Transaction      | Amount               | Balance                | name           | trans                 |    | Search                    |
| A.      | date 1<br>date 2    | ref 1<br>ref 2 | desc 1<br>desc 2 |               | type 1<br>type 2 | amount 1<br>amount 2 | balance 1<br>balance 2 | overflow       | ves                   |    |                           |
|         | date 3              | ref 3          | desc 3           |               | type 3           | amount 3<br>amount 4 | balance 3<br>balance 4 | fileName       | transactions con      | TI |                           |
|         | date 5              | ref 5          | desc 5           |               | type 5           | amount 5             | balance 5              | kou            | account               |    | Value from the            |
|         | date 6              | ref 6          | desc 6           |               | type 6<br>type 7 | amount 6<br>amount 7 | balance 6<br>balance 7 | кеу            | account               |    | value nom the             |
|         | date 8              | ref 8          | desc 8           |               | type 8           | amount 8             | balance 8              | value          | <account></account>   |    | customer file to          |
|         | date 9              | ref 9          | desc 9           |               | type 9           | amount 9             | balance 9              | fieldNam       | date,ref,desc,type,   |    | match in the              |
|         | Gate To             | herio          | desc 10          |               | type to          | amount ro            | balance ru             | showTitles     | ves                   |    | Annual Classical Class    |
|         |                     |                |                  |               |                  |                      |                        | rowHeight      | 0.2                   |    | transaction file          |
|         |                     |                |                  |               |                  |                      |                        | oolWidtho      | 0.75.0.75.2.0.75.1.2. |    |                           |
|         |                     |                |                  | _             |                  |                      |                        | corwidths      | 0.73,0.73,3,0.73,1.2, |    |                           |
|         |                     |                |                  | $\cap$        | 1                |                      |                        | justificati    | mi,mi,mi,mi,mr,mr     |    |                           |

As well it provides tools for formatting and annotating the table.

There are no limits. A project can have as many files (tables) as needed. Files can be a big as needed, records can be as long as needed with as many fields as needed.

Furthermore, for the more technical types, things like fonts and colors are data types.

Of course the usual composition tools help with the material that is not "Tables," and the result mght be:

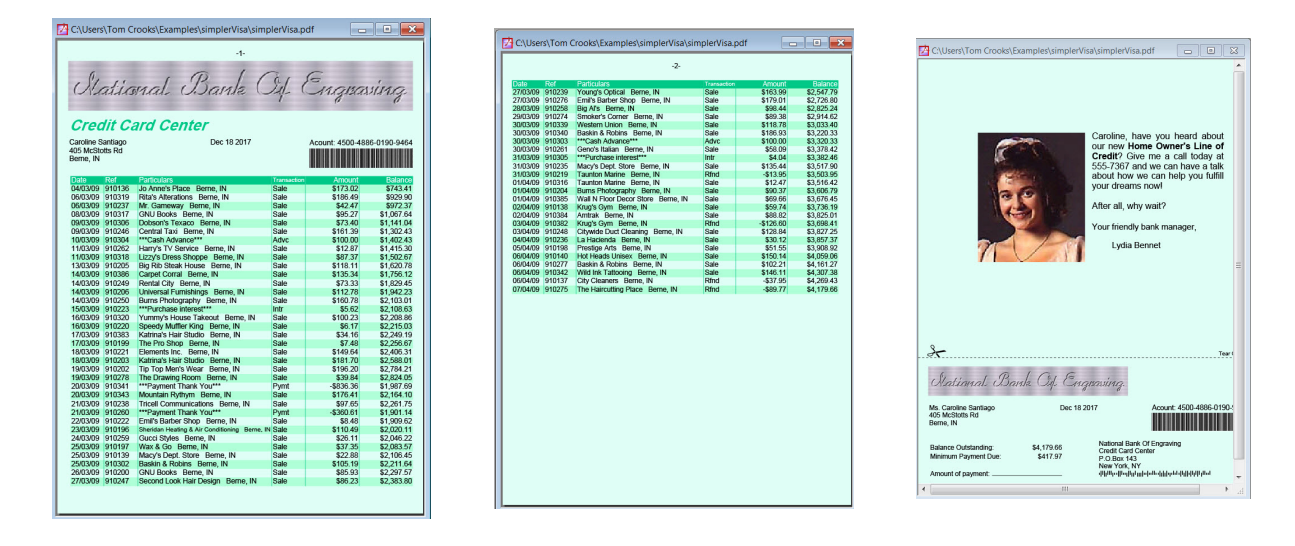

Now, it is quite important to understand that what is shown here;

1) This was created with no programming,

2) Thanks to a "Logical Function" invoked from a pull down menu, there could be as many "page 2s" as needed to make sure the whole table printed,

3) This is a simple example, done entirely without coding, but a bit mis-leading. Such work often requires coding for such things as white space management, and the usual last minute customer required "exceptions."

An example involving coding is delivered with the examples as "visa" while this one is known as "simpleVisa."

#### Flat Files

Particularly when data arrives from "legacy" main frame systems, the data appears as what we call a "flat file." Such a file structure commonly has the first 8 bytes represent a record type. Each record type is defined in a document stating the field names of the data found in certain positions in the record (think of Hollerith cards.)

PSL has a special and very straightforward method of handling such "flat files."

**Sections** – This is a real "killer app." It literally "automatically" handles invoices or statements where there are separate sections to the bill. For example the example shown from a credit union in which separate "sections" of the bill represent individual departments with varying billing format requirements. Another famous example is the medical practice bill in which an individual receives a monthly bill/statement from several different departments, each formatted differently. This is a very common requirement not well served by competitors.

This composition automation tool involves the tableBox discussed above when composing each of the variable sections.

There is likely a separate file format for each department.

As shown below the user identifies and composess the main layout page, then the first page for each section -- in this case sales, interest, payments and refunds; then composes the overflow pages (which may automatically be replicated as discussed above) for each of them.

| Code Generation        |            | Layouts              |            |
|------------------------|------------|----------------------|------------|
| sectionUse.psl         | 🔽 Program  |                      | Add        |
| sectionUsePages.plb    | Library    | page<br>sales        | *          |
| Layout Booklet         | NUp        | interest<br>payments |            |
| Update Update Pages    | Run        | refunds<br>salesOvr  |            |
| unction Library        |            | paymentsOvr          |            |
|                        |            | page2                |            |
| Update                 | Edit       | balance              |            |
| Jse When               |            |                      |            |
| Always Never If        | Conditions |                      | -          |
| Merge OInput OWhile Ig | inore Case | •                    | •          |
|                        | •          | Width: 8.5           | Height: 11 |
| Match                  |            | Delete Rename Clas   | e Onen     |

The main page -- here just called "page" -- defines the order in which the sections will appear in the final document and the depth of such boxes is used to define the minimum space deemed necessary to start such a section (table).

If there is no data for a particular table it is ignored. Once the user has specified the "minimum" above PSL handles the white space management automatically.

| File Edit View Stack Tools Options Help                                                                                                    | Page Builder - page                                             |                                                |
|----------------------------------------------------------------------------------------------------|-----------------------------------------------------------------|------------------------------------------------|
| Image: Section: refunds         Section: nterest         Section: payments                                                                                                    | File Edit View Stack Tools Options Help                         |                                                |
| Image: Section: refunds       0.5         Section: interest       0.5         Section: payments       0.5         Section: payments       0.5         Section: payments       0.5         Section: payments       0.5         Section: payments       0.5         Section: payments       0.5         Section: payments       0.5         Section: payments       0.5                                                                                                    |                                                                 | ) ===   III   == (                             |
| Box Text     Credit Card Center     Credit Card Center     Section: sales     Section: sales     Section: refunds     Section: interest     Section: payments     Section: payments     Section: payments                                                                                                    |                                                                 | Custom                                         |
| Image: Section: interest         Section: payments         Section: payments                                                                                                    | -1-                                                             | Box Text Type Frame Dim.                       |
| Credit Card Center         With Combinand Street         Section: sales         Section: refunds         Section: refunds         Section: interest         Section: payments         Section: payments                                                                                                    | Stational Bank Od Engraving                                     |                                                |
| Credit Card Center         With Yourge Section Street         Section Street         Section Street |                                                                 | Library: lavouts                               |
| Approximation Street       Approximation Street         Section: sales       Property Value         Section: sales       Section: unterest         Section: payments       0.5         Section: payments       Skip                                                                                                    | Credit Card Center                                              |                                                |
| Beattie WA       Image: Section States         Section States       Image: Section States         Section: refunds       Section: refunds         Section: interest       Section: interest         Section: payments       Image: Section States         Section: payments       Image: Section States                                                                                                    | Cilly Levine April 1 2009 Account: 4500-12/34-4501-8152         | Type. Section                                  |
| Section sales       contents       sales         bottom       0.5         backPage       #(ff ([duplex]]) "back         nextPage       page2         nextTop       0.75         nextBott       0.5         overCont       sales 0vr         overCont       sales 0vr         overCont       sales 0vr         overCont       sales 0vr         overTop       0.75         overBott       0.5         skip       #(not <status.nrec< td="">         Section:       payments         methods       interest</status.nrec<>                                                                                                    | Seattle, WA                                                     | Property Value                                 |
| Section sales       bottomM       0.5         bottomM       0.5         backPage       #(if ([duplex]) "back         nextPage       page2         nextTop       0.75         nextBott       0.5         overCont       salesOvr         overCont       salesOvr         overCont       salesOvr         overCont       salesOvr         overCont       salesOvr         overCont       salesOvr         overCont       salesOvr         overCont       salesOvr         overTop       0.75         overBott       0.5         skip       #(not <status.nrec< td="">         Bapat       Bapat</status.nrec<>                                                                                                    |                                                                 | contents sales                                 |
| Section: refunds         Section: refunds         Section: interest         Section: payments         Section: payments                                                                                                    | Section sales                                                   | bottomM 0.5                                    |
| Section: refunds         Section: interest         Section: interest         Section: payments                                                                                                    |                                                                 | backPage #(if ( duplex ) "back                 |
| Section: refunds     0.5       Section: interest     0.5       Section: interest     0.5       Section: payments     0.5       Section: payments     0.5                                                                                                    | ee                                                              | nextPage pagez                                 |
| Section: refunds       Section: interest       Section: interest       Section: payments                                                                                                    |                                                                 | nextrop 0.75                                   |
| Section: refunds         overPage       page2         overTop       0.75         overBott       0.5         skip       #(not <status.nrec< td="">         Section: payments      </status.nrec<>                                                                                                    |                                                                 | overCont salesOvr                              |
| Section: interest       Section: payments                                                                                                    | Section: refunds                                                | overPage page2                                 |
| Section: interest Section: payments Performance Report                                                                                                    |                                                                 | overTop 0.75                                   |
| Section: interest Section: payments Berfreusaure Report                                                                                                    |                                                                 | overBott 0.5                                   |
| Section: interest Section: payments                                                                                                    |                                                                 | skip #(not <status.nrec< td=""></status.nrec<> |
| Section: payments                                                                                                    | Section: interest                                               |                                                |
| Section: payments                                                                                                    | Section. Interest                                               |                                                |
| Section: payments                                                                                                    |                                                                 |                                                |
| Section: payments                                                                                                    |                                                                 |                                                |
| Section: payments                                                                                                    |                                                                 |                                                |
| Perfermanze<br>Report                                                                                                    | Section: payments                                               |                                                |
| Performance<br>Report                                                                                                    |                                                                 |                                                |
| Report                                                                                                    | Derformance                                                     |                                                |
|                                                                                                    | Report                                                          |                                                |
|                                                                                                    |                                                                 |                                                |
|                                                                                                    |                                                                 | 4 III >                                        |
|                                                                                                    | III III III III III III III III III II                          |                                                |
| Size: 8.500 by 11.000 Zoom level: 77.90% section: StackIndex: 8                                                                                                    | Size: 8.500 by 11.000 Zoom level: 77.90% section: StackIndex: 8 |                                                |

A rather simple two page "Sections" example is shown below. In the example shipped with PSL one may see a wide variety of such output -- some many pages long. Again, all the white space management (in the same category as widows and orphans) was done automatically. No PSL coding was involved.

| 🔀 C:\Users\Tom Crooks\Examples\sectionUse\sectionUse.pdf                                                                                                    | C:\Users\Tom Crooks\Examples\sectionUse\sectionUse.pdf                                                                                                    |  |  |  |  |
|----------------------------------------------------------------------------------------------------|----------------------------------------------------------------------------------------------------|--|--|--|--|
| -1-                                                                                                    | -2-                                                                                                    |  |  |  |  |
| Stational Bank Oil Engraving.                                                                                                    | Your Interest Charges This Month           Name:         Centilia Waters           Account:         4500-8542-4918-2509                                                                                                    |  |  |  |  |
| Credit Card Center                                                                                                    | Date         Ref         Amount         Balance           03/03/09         910135         \$4.68         \$475.70                                                                                                    |  |  |  |  |
| Camilla Walters April 1 2009 Acount: 4500-8542-4918-2509<br>263 Cass Place<br>Cheney, WA                                                                                                    | 04/03/09         910161         \$4.43         \$480.13           14/03/09         910230         \$2.97         \$1,352.99                                                                                                    |  |  |  |  |
| Your Purchases This Month                                                                                                    | <u>Your Payments This Month</u><br>Name: Camilla Walters                                                                                                    |  |  |  |  |
| Nama: Camilla Wahers<br>Account: 4500-8542-4918-2509                                                                                                    | Account: 4500-8542-4918-2509 Date Ref Particulars Amount Balance Core under public terms and the second second sec |  |  |  |  |
| Date         Ref         Particulars         Amount         Balance           04/04/09         910142         Western Union         Shaniko, OR         \$180.11         \$180.11           04/04/09         910142         Western Union         Shaniko, OR         \$73.91         \$254.02           06/04/09         910141         The Piopery         Shaniko, OR         \$32,68         \$258.70                                                                                                    | 12/03/09         910294         ***Payment Thank You***         -\$239.77         \$1,420.25           12/03/09         910294         ***Payment Thank You***         -\$294.74         \$1,350.02                                                                                                    |  |  |  |  |
| 06/04/09         910421         Salon Silhouette         Shaniko, OR         \$184.32         \$471.02           05/03/09         910398         Amtrak         Sheridan, TX         \$41.71         \$521.84           05/03/09         910290         Wall N Floor Decor Store Sheridan, TX         \$191.98         \$7713.82                                                                                                    |                                                                                                    |  |  |  |  |
| 13/03/09         910232         The Local Pub Sheridan, TX         \$128.34         \$842.16           16/03/09         910164         Perk M Up Sheridan, TX         \$151.97         \$994.13           17/03/09         910293         Sterling Pools         Sheridan, TX         \$191.36         \$1,185.49                                                                                                    |                                                                                                    |  |  |  |  |
| Tat/03/09         PT0281         KFUgs Gym         Stretan Heating Air Conditioning         Sterdan Heating Air Conditioning         Sterdan Heating Air Conditioning |                                                                                                    |  |  |  |  |
| 03/04/09 910422 Empire Hotel Sheridan, TX \$51.77 \$1,676.02<br>05/03/09 910368 Katrina's Hair Studio Platinum, AK \$13.25 \$1,433.50<br>05/03/09 910224 Perk 'W De Platinum, AK \$123.53 \$1,557.03                                                                                                    | Sec. Sec. Tear Of Here                                                                                                    |  |  |  |  |
| 10/03/09         910367         Florshiem Shoes         Platinum, AK         \$87,73         \$1,643,76           16/03/09         910310         Blockbuster Video         Platinum, AK         \$194.82         \$1,647.81           18/03/09         910141         Hot Heads Unisex         Platinum, AK         \$102.54         \$1,650.35                                                                                                    | Stational Bank Of Engraving                                                                                                    |  |  |  |  |
| 22/03/09         910131         The Appliance People         Platinum, AK         \$95.65         \$1,746.00           24/03/09         910425         Amtrak         Platinum, AK         \$171.50         \$1,917.50           24/03/09         910201         Yummy's House Takeout         Platinum, AK         \$40.92         \$1,958.42           27/03/09         910201         Yummy's House Takeout         Platinum, AK         \$40.92         \$1,958.42           27/03/09         910204         White Sands Country Club         Platinum, AK         \$152.91         \$2,111.33                                                                                                    | Ms. Camilla Walters April 1 2009 Acount: 4500-8542-4918-2509<br>263 Cass Place<br>Cheney WA                                                                                                    |  |  |  |  |
|                                                                                                    | Balance Outstanding: \$2,111.33 National Bank Of Engraving                                                                                                    |  |  |  |  |
|                                                                                                    | Minimum Payment Due:         \$211.13         Origin Value Carlo Carlos           Amount of payment:                                                                                                    |  |  |  |  |
|                                                                                                    |                                                                                                    |  |  |  |  |

Bar Charts are a quite useful example of composition automation in PSL.

Coding of any sort is not required. Simply fill out a form as shown below on the right. The left part shows just some of the many options available. The table to be filled in is the one for the selected chart.

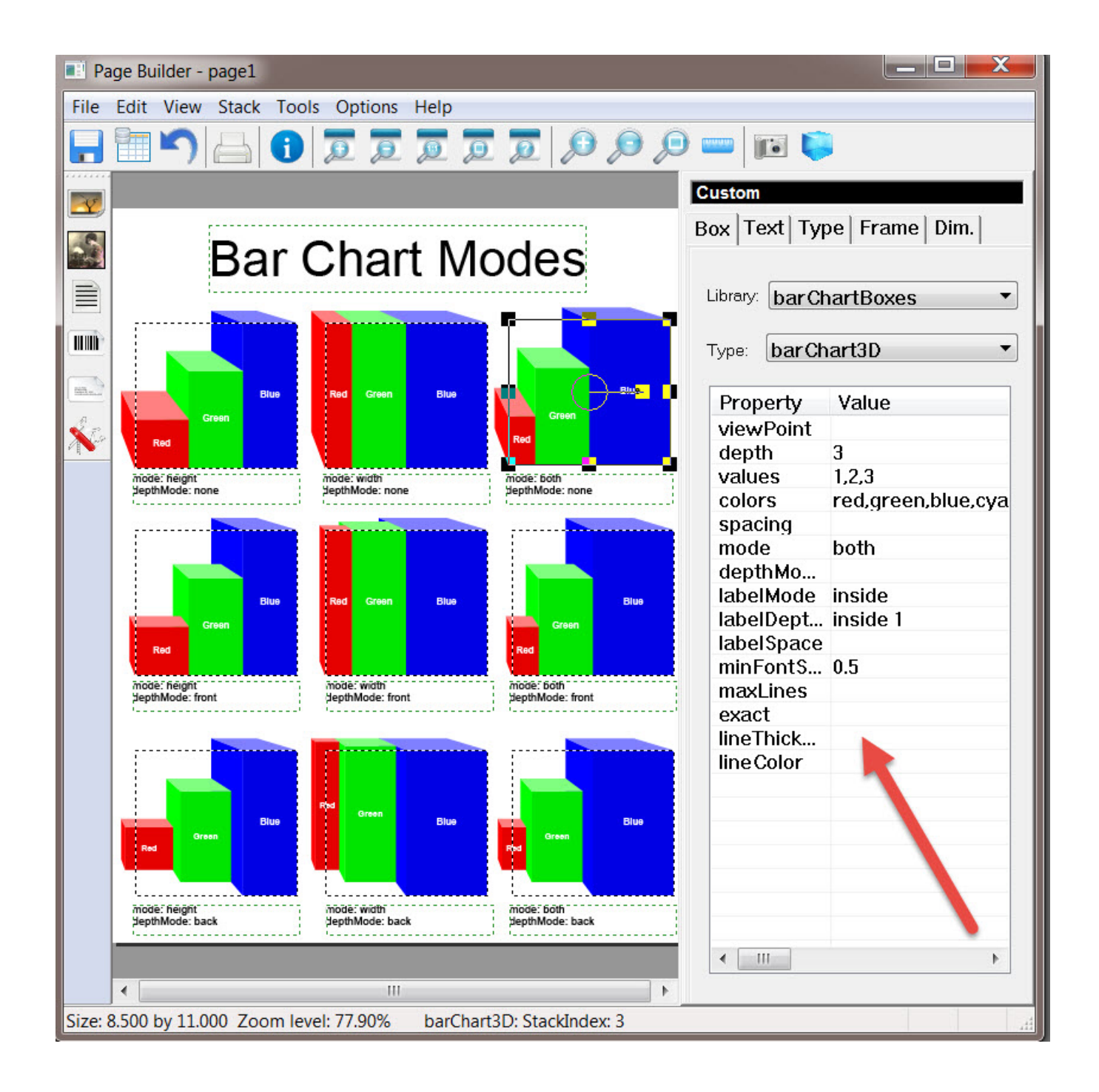

While the many options are somewhat obvious, such as using patterns rather than colors, the automation can easily result in a bar chart as shown below -- done in minutes and completely data driven. The user need only fill in the table as shown on the previous page.

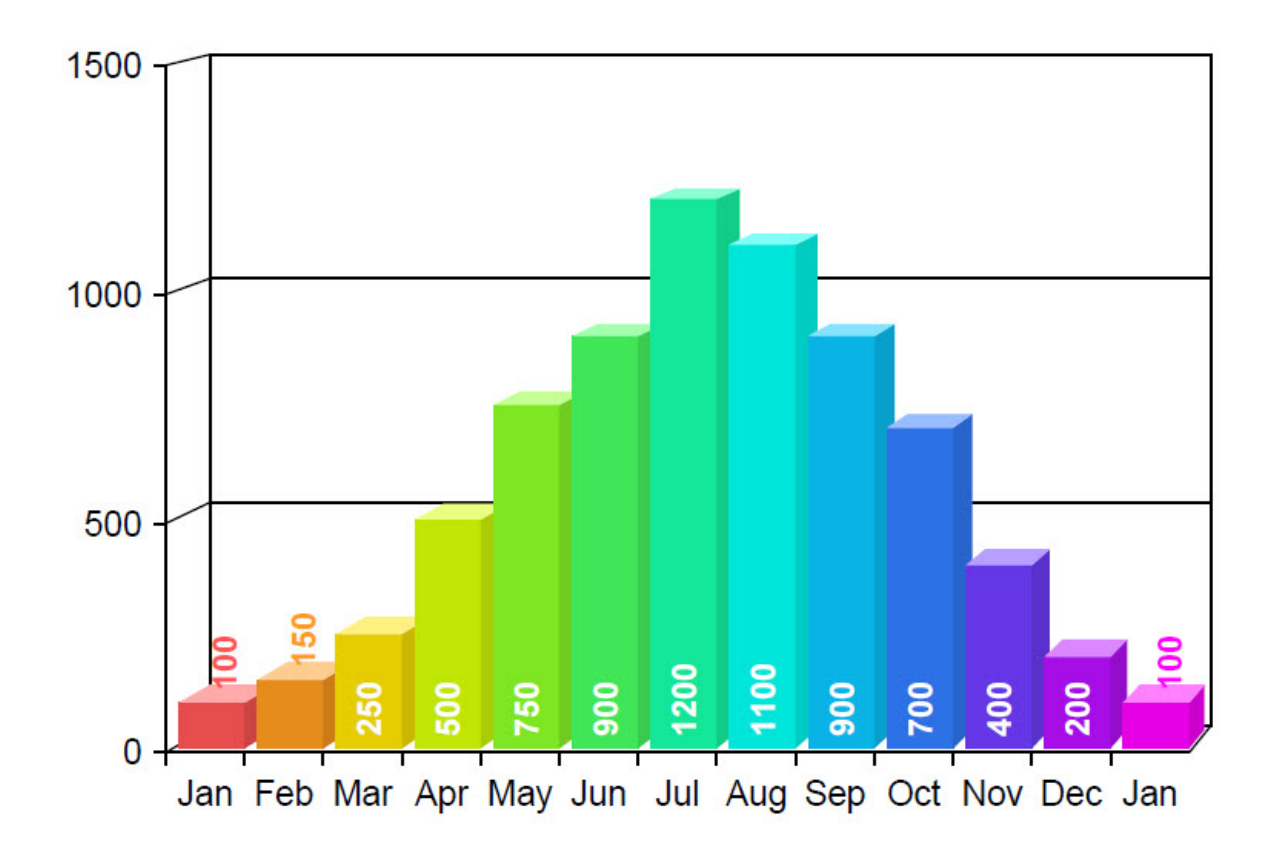

The coordinate system, after having some parameters set, is automatically generated and suited to the necessary range of values to be charted. Since in PSL color is a data type.the colors can even be controlled by data.

In fact most all of the data in the table, as shown to the right, is simply a text "property" and thus can be entered;

1) Manually entered text, as the ones on the right are

2) By entry of a field name or names (data),

3) By use of a Value Function, for example "string functions", or

4) By use of a Value Statement, such as "If" Statements or "Select" statements.

| E Pa  | age Bu | ilder - | page1 | -         | -       |               | - | - | -  | and the local | and the local | aper Pers   |                  | X  |
|-------|--------|---------|-------|-----------|---------|---------------|---|---|----|---------------|---------------|-------------|------------------|----|
| File  | Edit   | View    | Stack | Tools     | Options | Help          |   |   |    |               |               |             |                  |    |
|       |        | 5       |       | <b>()</b> | o o     | D             | D | D | Ø  | , Q           | ) === (       | <b>1</b> 1  | 1                |    |
| ¥,    |        |         |       |           |         |               |   |   |    |               | Custom        |             |                  |    |
| - Cal |        |         |       |           |         |               |   |   |    |               | Box           | ext Typ     | e   Frame   Dim. |    |
|       |        |         |       |           |         |               |   |   |    |               | Library       | barCh       | artBoxes         | •  |
| TIM)  |        |         |       |           |         |               |   |   |    |               | Type:         | barCh       | art3D            | •  |
| -     |        | 5       |       |           |         | -=            |   |   |    | -             | Pro           | perty       | Value            |    |
| En    |        |         |       |           | -       |               |   |   |    |               | view          | /Point      |                  |    |
|       |        |         |       |           |         |               |   |   |    |               | dep           | th          | 2                |    |
|       |        |         |       |           |         |               |   |   |    |               | valu          | es          | 2,4,3,5          | -  |
|       |        |         |       |           |         | $\rightarrow$ |   |   | -2 |               | colo          | rs          | red blue green   | _  |
|       |        |         |       |           |         | $\smile$      |   |   |    |               | spa           | cing        | .2               | -  |
|       |        |         |       |           |         |               |   |   |    |               | mod           | e           |                  | -  |
|       |        |         |       |           |         |               |   |   |    |               | dep           | thMo        |                  | -1 |
|       |        |         |       |           |         |               |   |   |    |               | labe          | Mode        |                  | -  |
|       |        |         |       |           |         |               |   |   |    | -             | labe          | iDept       |                  | -  |
|       |        |         |       |           |         |               |   |   |    |               | labe          | space       |                  | -  |
|       |        |         |       |           |         |               |   |   |    |               | mini          | -on(S       |                  | -  |
|       |        |         |       |           |         |               |   |   |    |               | max           | Lines       |                  |    |
|       |        |         |       |           |         |               |   |   |    |               | exac          | JL<br>Fhiok | 2                | -  |
|       |        |         |       |           |         |               |   |   |    |               | line          | Color       | ۲<br>maganta     | -  |
|       |        |         |       |           |         |               |   |   |    |               | line          | 00101       | mayenta          |    |

**Pie Charts** are quite similar. Both pie charts an bar charts in PSL offer both a broad gamut of options and an amazing ease of use -- all data driven. Once again, the user fills in data, as discussed previously with text, data, Field Names, Value Functions or Value Statements in a pull down menu and PSL automatically creates the pie chart based on data. Below please find the "table" referred to along with a display of just some of the options.

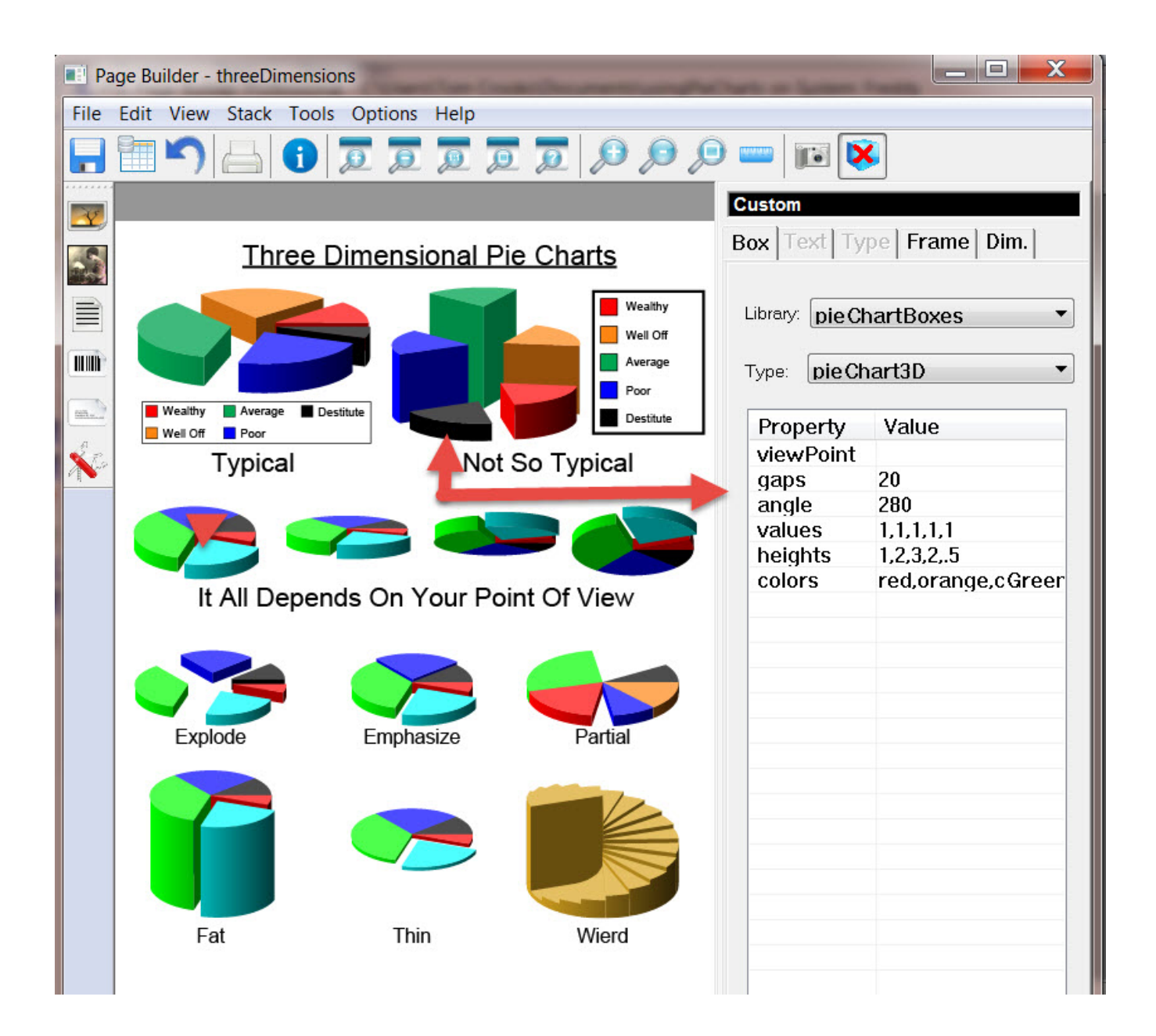